## INSTRUCCIONS DE MATRÍCULA ONLINE – MÀSTER UNIVERSITARI

| Seleccionar citació                     |                         |  |
|-----------------------------------------|-------------------------|--|
|                                         | Ø Tancar                |  |
| Selecciona un dels expedients actius pe | r començar la Matricula |  |
|                                         | []                      |  |

| Selecció | Centre                                           | Pla                                                                       | Període inici<br>matriculació |
|----------|--------------------------------------------------|---------------------------------------------------------------------------|-------------------------------|
| <b>~</b> | 110 - Facultat de Traducció i<br>d'Interpretació | 1350 - Màster Universitari en Tradumàtica: Tecnologies<br>de la Traducció | període obert                 |

Passar per les pestanyes següent i emplenar totes les dades:

Les meves dades personals

Qüestionaris estadístic

Assignatures a matricular

A la següent pestanya, Informació del pagament, seleccionar la forma de pagament que correspongui

| Les meves<br>dades<br>Personals                                                                                                    | Qüestionari Assignatures a Informació del Confirmació de<br>estadístic matricular pagament la matricula |  |  |
|----------------------------------------------------------------------------------------------------|----------------------------------------------------------------------------------------------------|--|--|
| Després d'emplenar i revisar la Informació del pagament prémer el botó Confirmació de la matrícula per continuar                                        |                                                                                                    |  |  |
| Per seleccionar un tipus de descompte amb bonificació (família nombrosa) o seleccionar becari condicional, utilitzar la llista desplagable corresponent |                                                                                                    |  |  |
|                                                                                                    |                                                                                                    |  |  |
| Aplicació descompte                                                                                                    |                                                                                                    |  |  |
| Tipus de beca                                                                                                    | Sense beca 💌                                                                                            |  |  |
| Pagament fraccionat                                                                                                    |                                                                                                    |  |  |
| Forma de pagament                                                                                                    | <ul> <li>TPV - terminal punt de venda</li> <li>Prèstec AGAUR</li> <li>Domiciliació Bancaria</li> </ul>  |  |  |

Confirmació de la matrícula

Si s'ha seleccionat la forma de pagament "TPV-terminal punt de venda", apareixerà la següent pantalla:

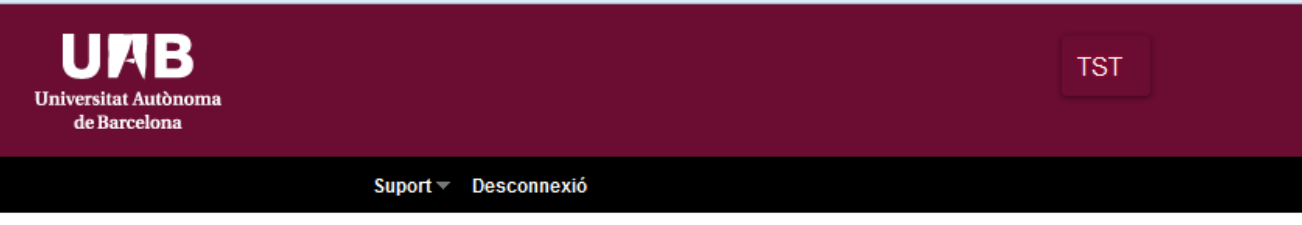

Opcions Disponibles > Automatrícula

| 110 - Facultad de Traducción e Interpretación |  |  |
|-----------------------------------------------|--|--|
| MAT - Solicitud de Matrícula                  |  |  |
| Måster                                        |  |  |
| 1891.85 €                                     |  |  |
|                                               |  |  |

Si és correcte, "Acceptar".

Introduir les dades bancàries requerides a la nova pantalla:

|                   | CX Catalı<br>Grupo                                  | unyaCalxa Castellano -                                                                                                 |
|-------------------|-----------------------------------------------------|----------------------------------------------------------------------------------------------------|
| 1 Select<br>métod | tione<br>to de pago 2 Comprobación<br>autenticación | 3 Solicitando<br>Autorización TE 4 Transacción and                                                                     |
|                   | Importe:<br>1.891,85 €                              | Pagar con Tarjeta<br>№ Tarjeta:                                                                                        |
| Comer             | eio: PAGAMENT PREUS-TAXES<br>UAB                    | Caducidad:                                                                                                    |
| Pedido:<br>Fecha: | 65783<br>21/07/2016 12:12                           |                                                                                                    |
|                   |                                                     | CANCELAR PAGAR                                                                                                    |
| 🚯 ServiRed        | (c) 201<br>Todos                                    | 14 Redsys Servicios de Procesamiento. SL -<br>s los derechos reservados Aviso legal - Powered by Powered by Privacidad |

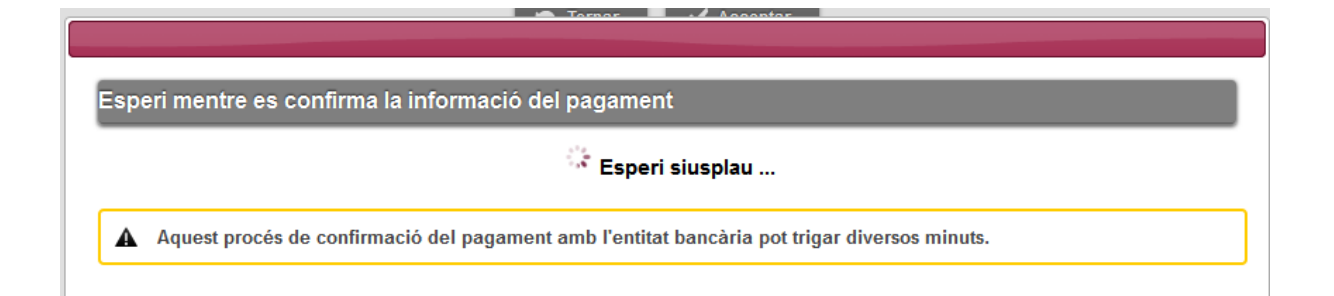

|         |                            | CX Cata<br>Gru                                   | luny<br>Do BE               | aCaixa<br>VA                                                     |                                  | Castellano 🗸                  |
|---------|----------------------------|--------------------------------------------------|-----------------------------|------------------------------------------------------------------|----------------------------------|-------------------------------|
|         | Seleccione<br>método de pa | ago <b>2</b> Solicitando<br>datos<br>adicionales | •                           | 3 <sup>Autentificando</sup>                                      | 4 Resultado de<br>la transacción | rii.                          |
|         | 1                          | <sup>Importe:</sup><br>.891,85 €                 |                             |                                                                  | CIÓN AUTORIZADA<br>ÓDIGO: 531663 |                               |
|         | Comercio:                  | PAGAMENT<br>PREUS-TAXES UAB                      |                             | Url Comercio:                                                    | http://sia.uab.                  | •<br>cat                      |
|         | Terminal:                  | 91933507-1                                       |                             | Pago precios-tas                                                 | as UAB                           |                               |
|         | Número<br>pedido:          | 65783                                            |                             |                                                                  |                                  |                               |
|         | Fecha:                     | 21/07/2016 12:12                                 |                             |                                                                  |                                  |                               |
|         |                            |                                                  |                             |                                                                  |                                  | R                             |
| 😯 Servi | Red                        | (c)<br>T                                         | 2014 Redsy<br>odos los dere | s Servicios de Procesamie<br>chos reservados Aviso<br>Privacidad | nto, SL -<br>legal - Pr          | wered by <mark>Predsýs</mark> |

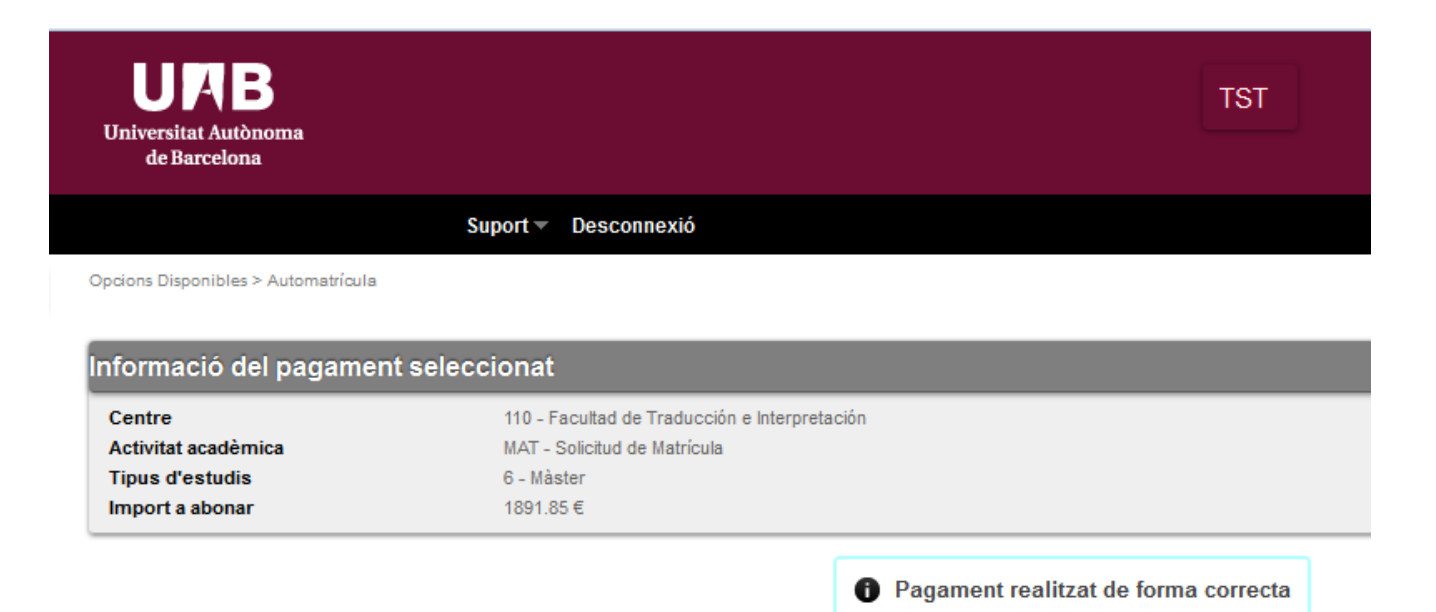

Després de "Continuar" apareixerà la pantalla de "Documentació de matrícula", on l'alumne pot visualitzar tota la documentació generada i imprimir-se-la o enviar-se-la per correu electrònic.

O Continuar

| Documentació de la matrícula                                                                                                    |                                                                                                    |  |
|----------------------------------------------------------------------------------------------------|----------------------------------------------------------------------------------------------------|--|
| La matrícula s'ha confirmat correctament.<br>que corresponguin en funció de la forma de pa<br>de participation de la forma de participation de la forma de participation de participation de par | En aquesta pantalla té disponibles els impresos de la matrícula realitzada. També té a la seva disposició els documents de pagament<br>gament seleccionada. Addicionalment poden haver-se generat altres documents d'interès. |  |
| Recordi imprimir, descarregar o enviar-se per o                                                                                                    | orreu electronic aquests documents per a la seva consulta posterior.                                                                                                    |  |
| Document                                                                                                    | B Opcions                                                                                                    |  |
| Imprès Matrícula 🝺                                                                                                    | ר א פער גער גער גער גער גער גער גער גער גער ג                                                                                                    |  |
| Rebut TPV Matrícula 📷                                                                                                    | 🔎 🗶 🖂                                                                                                    |  |
|                                                                                                    | / Continuar                                                                                                    |  |
|                                                                                                    |                                                                                                    |  |
| por antron alastrània an                                                                                                    | uaste dagumante par a la soura appaulta pastariar                                                                                                    |  |
|                                                                                                    | ×                                                                                                    |  |
|                                                                                                    |                                                                                                    |  |
| Està intentant abance<br>enviar per correu el                                                                                                    | onar aquesta pàgina. Abans d'abandonar hauria de descarregar, imprimir o                                                                                                    |  |
| Desitja continuar de                                                                                                    | totes maneres i abandonar la pàgina?                                                                                                    |  |
|                                                                                                    |                                                                                                    |  |
| 14-1                                                                                                    | terrer a la pàsina. Desitie abandenan la pàsina                                                                                                    |  |
| Vu                                                                                                    | tornar a la pagina Desitjo abandonar la pagina                                                                                                    |  |
|                                                                                                    |                                                                                                    |  |
|                                                                                                    |                                                                                                    |  |
|                                                                                                    |                                                                                                    |  |

La seva matrícula ha estat processada correctament.

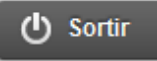